# *FV1400-W7e64* <sub>補足資料</sub> TeliCamSDKセットアップガイド ☆第1版☆

ご注意

〇本書の内容の一部または全部を無断で転載することは固くお断りします。

〇本書の内容について、将来改良を目的に予告なしに変更することがあります。

○本製品をお客さまが誤って使用した場合、または本書の内容に従わずに取り扱われたことなどに起因 して生じた損害等については責任を負いかねます。

O Windows, Visual Studio は Microsoft Corporation の商標です。

○ TeliCamSDK は東芝テリー株式会社の商標です。

目

| 1 |          | はじめに・・・・・・・・・・・・・・・・・・・・・・・1                                                                                                    |
|---|----------|----------------------------------------------------------------------------------------------------|
| 2 | 2.<br>2. | TeliCamSDKのセットアップ手順について・・・・・2       2         1 Write Filterの設定確認・・・・・2       2         2 explorerの起動方法について・・・・・4       3         3 TeliCamSDKのセットアッププログラムの実行・・・・・4       4         2.3.1 ようこそ                                          |
| 3 | 3.<br>3. | カメラの接続設定について       9         1 GigEカメラを使用する場合       9         3.1.1 ネットワークアダプタの設定(FV1400 側)       9         3.1.2 IP Configuration ToolによるカメラのIPの設定       14         3.1.3 カメラを複数台接続する際のIPの設定       19         2 USBカメラを使用する場合       19 |
| 4 | 4.<br>4. | Viewerによる画像入力       20         1 GigEカメラを使用する場合       20         4.1.1 カメラのオープン                                                                                                    |
| 5 |          | WIL-Builderによる画像入力 ····· 25                                                                                                    |
| 6 | 6.       | 付録・・・・・・・・・・・・・・・・・・・・・・・・・・・・・・・・・27<br>1 ジャンボパケットの設定・・・・・・・・・・・・・・・・・・・・・・・・・・・・・・27                                                                                                    |

## 1. はじめに

この度は FV1400-W7e64(以下 FV1400)をご購入頂きまして誠にありがとうございます。

本書は、FV1400 に東芝テリー社の GigE または USB カメラを接続し画像入力を行うまでの手順を解説しています。

以下の項目に従って手順を実行してください。

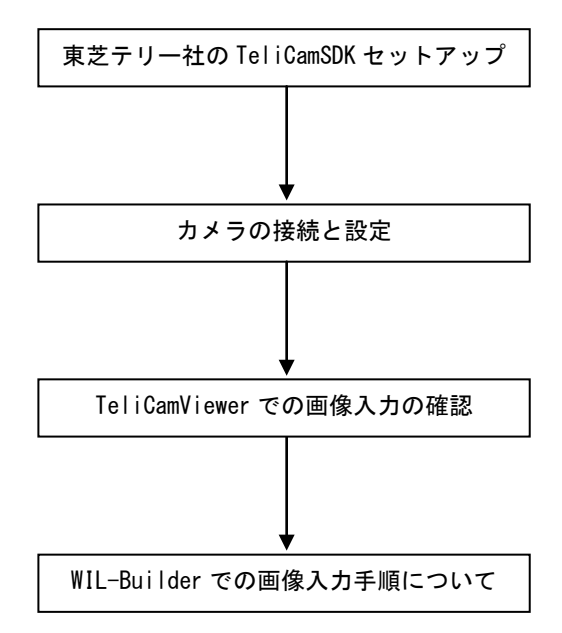

## 2. TeliCamSDK のセットアップ手順について

本項では FV1400 に TeliCamSDK をセットアップする手順について解説します。以下の解説を良くお読みになりセットアップを実行してください。

なお、TeliCamSDK につきましては、東芝テリー社のホームページよりダウンロードする必要があります。 本書は TeliCamSDK version 2.2.0 でのセットアップ手順を記載しております。他のバージョンでは異な る場合があります。

インストールはカメラを接続していない状態で行ってください。

## 2.1 Write Filter の設定確認

FV1400-W7e64 にはシステムディスク(C ドライブ)保護のため Write Filter 機能が搭載されています。 TeliCamSDK をインストールするためには Write Filter が解除(disable)されている必要があります。イン ストール前に Write Filter の設定を確認します。

FV1400-W7e64 を起動したら、キーボードより Ctrl+Alt+Del を入力し、Windows タスクマネージャーを 起動します。

| 🥦 Windows タスク マネージャー                     | - • •        |  |  |
|------------------------------------------|--------------|--|--|
| ファイル(F) オプション(O) 表示(V) ウィンドウ(W) ヘルプ(H)   |              |  |  |
| アプリケーション プロセス サービス パフォーマンス ネット           | フーク ユーザー     |  |  |
| 424                                      | 状能           |  |  |
| Gr WIL-Builder ×64 (3.0.0.11) ∨2.0.50727 | 実行中          |  |  |
|                                          |              |  |  |
|                                          |              |  |  |
|                                          |              |  |  |
|                                          |              |  |  |
|                                          |              |  |  |
|                                          |              |  |  |
|                                          |              |  |  |
|                                          |              |  |  |
|                                          |              |  |  |
| タスクの終了(E) 切り智                            | 「新しいタスク(N)…」 |  |  |
| -<br>プロセス: 50 CPU 使用率: 0% 物理メモリ          | J: 13%       |  |  |

Windows タスクマネージャーが起動したら「新しいタスク」をクリックし、c:¥Utilities¥FVUtil.exe を 実行してください。 起動すると以下の FVUTIL ダイアログが表示されます。

| F                                                                                                    | VUTIL Ver1.50 |                                           |
|----------------------------------------------------------------------------------------------------|---------------|-------------------------------------------|
|                                                                                                    | Network       | Connects to other computers,networks      |
| Display Change display setting                                                                                  |               | Change display setting                    |
|                                                                                                    | Write Filter  | Change writefileter mode                  |
| Date and Time         Change date and time setting           Start Application         Change start application |               | Change date and time setting              |
|                                                                                                    |               | Change start application                  |
|                                                                                                    | User          | Change user account setting and passwords |
|                                                                                                    |               | CF Image Ver.1.00                         |

FVUTIL.exe が起動したら「Write Filter」をクリックしてください。以下のダイアログが表示されますので、state が「disable」であるかを確認します。「disable」であれば、変更の必要はないので「Cancel」をクリックします。

state が「enable」である場合には、「Disable」を選択し「OK」をクリックします。

| EWF                   |        |
|-----------------------|--------|
| state: disabled       |        |
| boot command : NO_CMD | OK     |
| C Enable C Disable    | Cancel |
|                       |        |

FVUTIL ダイアログに戻りますので、「Close」をクリックします。クリック時に以下のダイアログが表示 された場合は、「OK」をクリックした後、FVUTIL が終了しますので、Windows を再起動してください。

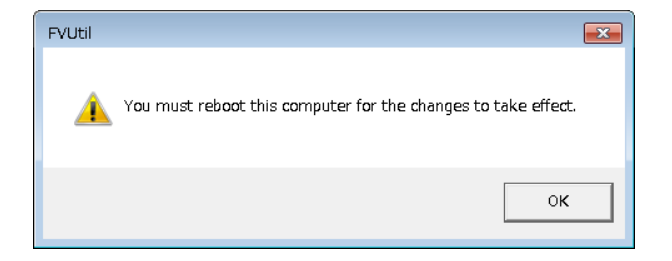

## 2.2 explorer の起動方法について

作業を進めるにあたり、explorerを使用する場面があります。Windows タスクマネージャーを起動し「新しいタスク」をクリックし、

c:¥Windows¥explorer.exe

を実行すると explorer を起動することができます。

## 2.3 TeliCamSDK のセットアッププログラムの実行

事前にダウンロードした TeliCamSDK を USB メモリ等用いて FV1400 の任意のフォルダにコピーしてくだ さい。コピーしたら 64bitOS 用のインストーラーSetupTeliCamSDK\_x64. exe をダブルクリックして実行し ます。

なお、インストールはカメラを接続していない状態で行ってください。

#### 2.3.1 ようこそ

インストーラーを起動すると、以下の画面になります。「次へ」をクリックして進みます。

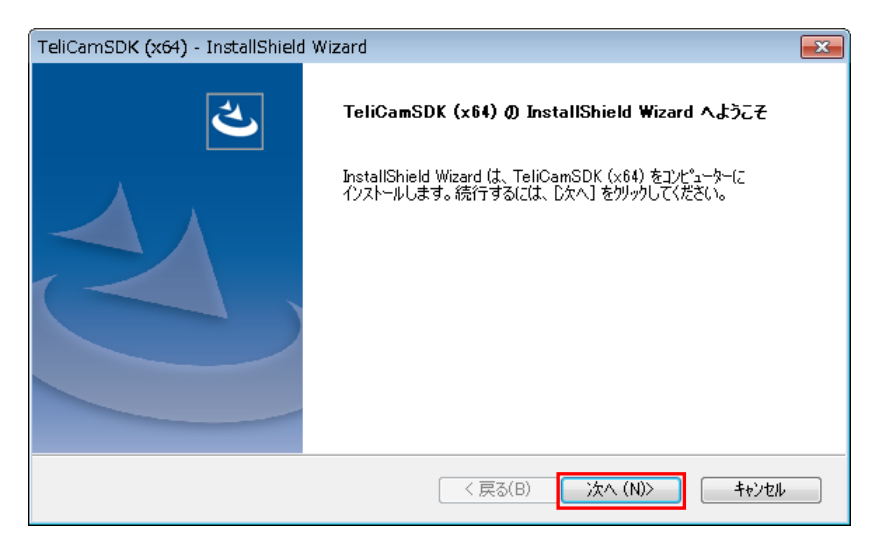

### 2.3.2 使用許諾契約

使用許諾契約をお読みください。

| TeliCamSDK (x64) - InstallShield Wizard                                                                                                    | <b>X</b>                                          |
|----------------------------------------------------------------------------------------------------|---------------------------------------------------|
| 使用許諾契約<br>次の製品使用許諾契約を注意深くお読みください。                                                                                                    |                                                   |
| お客様へのお願い<br>ー本ソフトウェア [TeliCamSDK] を使用する前に必ず:<br>い。ー<br>お客様は、本ソフトウェアを使用される前に、本契約書をご一<br>にご同意いただいた場合にのみ、本ソフトウェアをご便用いただい<br>なお、お客様が本ソフトウェアを起動された場合には、本契約<br>だいたものとします。お客様が本契約のいずれかの条項に同意でき<br>は、本ソフトウェアを使用しないでください。<br>● 使用許諾契約の全条項に同意します(A)<br>● 使用許諾契約の条項に同意します(A) | <b>お読み下さ</b><br>読の上、内容<br>けます。<br>にご同意いた<br>きない場合 |
| InstallShield                                                                                                    | <u>キャンセル</u>                                      |

「使用許諾契約の全条項に同意します」を選択し、「次へ」をクリックして進みます。

## 2.3.3 セットアップタイプ

セットアップタイプを選択します。「すべて」を選択することをお奨めします。

| TeliCamSDK (xt                 | 54) - InstallShield Wizard           | <b>×</b>     |
|--------------------------------|--------------------------------------|--------------|
| <b>セットアゥフ* タイフ</b><br>インストールする | ・<br>セットアップ <sup>。</sup> タイプを選択します。  | No.          |
| セットアッフ° タイ:                    | のを選択してください。                          |              |
| (0) ŢŅŢ<br>■<br>● ■            | フ℃クラムの全機能がインストールされます(多くの空き容量が必要です)。  |              |
| © त्रेत्र\$4(S)<br>च्यु        | インストールするフログラムの機能を選択します。高度なユーザーに推奨します | to           |
| InstallShield ——               | < 戻る(B) 次へ (N)>                      | <b>キャンセル</b> |

「すべて」を選択したら、「次へ」をクリックして進みます。

## 2.3.4 インストール準備の完了

インストールの準備の完了が表示されます。

| TeliCamSDK (x64) - InstallShield Wizard                   | <b>—</b> ×  |
|-----------------------------------------------------------|-------------|
| インストール準備の完了<br>インストールを開始する準備が整いました。                       | Z           |
| [インストール] をクリックしてインストールを開始してください。                          |             |
| インストール設定を確認または変更する場合は、「戻る」 を夘ックします。 ウィザートを終了するには、<br>します。 | キャンセル]をクリック |
|                                                           |             |
|                                                           |             |
|                                                           |             |
|                                                           |             |
|                                                           |             |
|                                                           |             |
| InstallShield                                             |             |
| < 戻る(B) (1)ストール                                           | キャンセル       |

「インストール」をクリックしてインストールを開始します。ファイルのコピーが開始されインストー ルが進行します。

### 2.3.5 USB3 Vision ドライバのインストール

ファイルのコピーが完了すると USB3 Vision ドライバのインストール画面が表示されます。

| TeliCamSDK (x64) - InstallShield Wizard |                        |                                                            |             |  |
|-----------------------------------------|------------------------|------------------------------------------------------------|-------------|--|
| セットアッフ・ブ                                | マータス                   |                                                            |             |  |
|                                         | 🍇 тозніва              | TeliU3vDrvInst64                                           | X           |  |
| InstallShi                              | INF Path:<br>LI¥TeliCa | Install U3V driver?                                        | river64.inf |  |
| バックアップ                                  | Installed D            | Installed Driver Version : -<br>New File Version : 2.0.1.1 | 0.1.1       |  |
|                                         | Install O Uninstal     | [#レ\(Y) レレレえ(N)                                            | Go          |  |
| InstallShield –                         |                        |                                                            | キャンセル       |  |

USB3 Vision カメラを使用する場合には「はい」を、使用しない場合は「いいえ」を選択してください。

「はい」を選択した場合、USB3 Vision ドライバのインストールが開始されます。 ドライバのインストールには時間がかかる事があります。 次のダイアログが表示されたら、USB3 Vision ドライバのインストールは完了です。 「OK」をクリックして進みます。

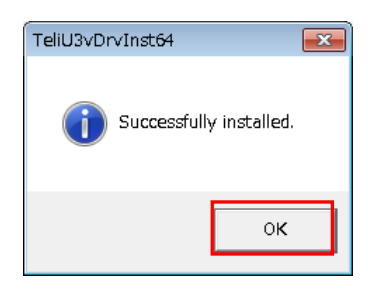

#### 2.3.6 GigE Vision ドライバのインストール

次に GigE Vision ドライバのインストール画面が表示されます。

| TeliCamSDK (x64) - InstallShield Wizard |                                                          |  |  |  |  |  |
|-----------------------------------------|----------------------------------------------------------|--|--|--|--|--|
| セットアッフ・ス                                | 27K777* X7-9X                                            |  |  |  |  |  |
|                                         | TeliGev/ TeliGevDrvInst64                                |  |  |  |  |  |
| InstallShie                             | Driver file ve                                           |  |  |  |  |  |
| バックアップ                                  | Installed Driver Version :<br>New File Version : 2.0.2.1 |  |  |  |  |  |
|                                         | (まい(Y) いいえ(N)                                            |  |  |  |  |  |
| InstallShield —                         | ++>\tell                                                 |  |  |  |  |  |

GigE Vision カメラを使用する場合には「はい」を、使用しない場合は「いいえ」を選択してください。

「はい」を選択した場合、GigE Vision ドライバのインストールが開始されます。 ドライバのインストールには時間がかかる事があります。 次のダイアログが表示されたら、GigE Vision ドライバのインストールは完了です。 「OK」をクリックして進みます。

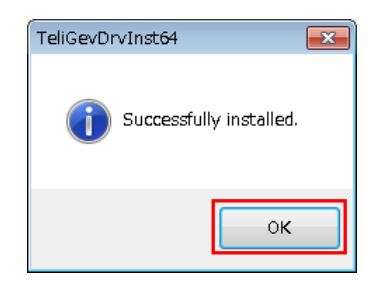

## 2.3.7 インストールの完了

インストールが正常に終了した場合、以下のダイアログが表示されます。 ドライバのインストールを有効にするため、FV1400 を再起動します。

| TeliCamSDK (x64) - InstallShield Wizard |                                                                                                    |  |
|-----------------------------------------|----------------------------------------------------------------------------------------------------|--|
| <b>3</b>                                | InstallShield Wizard の完了<br>InstallShield Wizard は、TeliCamSDK (x64) を正常にインストールしました。このフロケラムを使用する前に、コンピューターを再起動する-必要があります。<br>( |  |
| < 戻る(B) <b>完了</b> キャンセル キャンセル           |                                                                                                    |  |

「はい、今すぐコンピュータを再起動します。」を選択肢、「完了」をクリックしてください。 FV1400 が再起動したらインストールは完了です。

## 3. カメラの接続設定について

GigE カメラまたは USB カメラと FV1400 の接続に関する設定について説明します。

### 3.1 GigE カメラを使用する場合

本節では GigE カメラを使用するために必要な設定について説明します。

GigE カメラを使用する為には TeliCamSDK インストール後にネットワークアダプタの設定と、カメラに対 して IP アドレスの設定を行う必要があります。なお、ここでは1台のカメラを接続する場合を想定して います。

複数台のカメラを接続する場合は、接続した全てのカメラに対して設定を行います。 はじめに、FV1400 背面の GigE ポート CHO に GigE カメラを接続し、FV1400 を起動してください。

#### 3.1.1 ネットワークアダプタの設定(FV1400 側)

FV1400 が起動したらネットワークアダプタに固定 IP アドレスを設定します。 explorer を起動します。explorer が起動したら「ネットワーク」をクリックします。

| ○○○ ▼ ・ コンピューター ・ |      |               |
|-------------------|------|---------------|
| 整理 ▼ システムのプロパティ   | プログラ | シムのアン         |
| 🚖 お気に入り           |      | ⊿ <u>)</u> (– |
| 〕 ダウンロード          |      |               |
| 📃 デスクトップ          |      | 6             |
| 🗐 最近表示した場所        |      |               |
|                   |      |               |
|                   |      |               |
|                   |      |               |
| ≦ ピクチャ            |      |               |
| 🛃 ビデオ             |      |               |
| 🎝 ミュージック          |      |               |
| ■ コンピューター         |      |               |
| SYSTEM (C')       |      |               |
|                   |      |               |
| Ma Ober (D.)      |      |               |
| 💱 ネットワーク          |      |               |
|                   |      |               |

次に「ネットワークと共有センター」をクリックします。

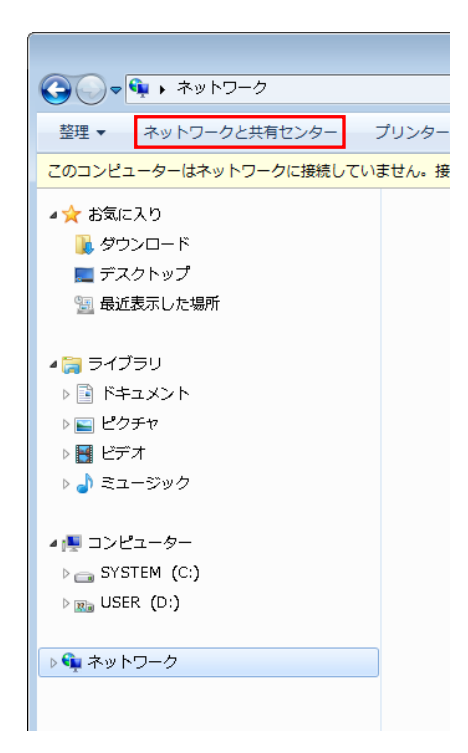

次に、「アダプターの設定の変更」をクリックします。

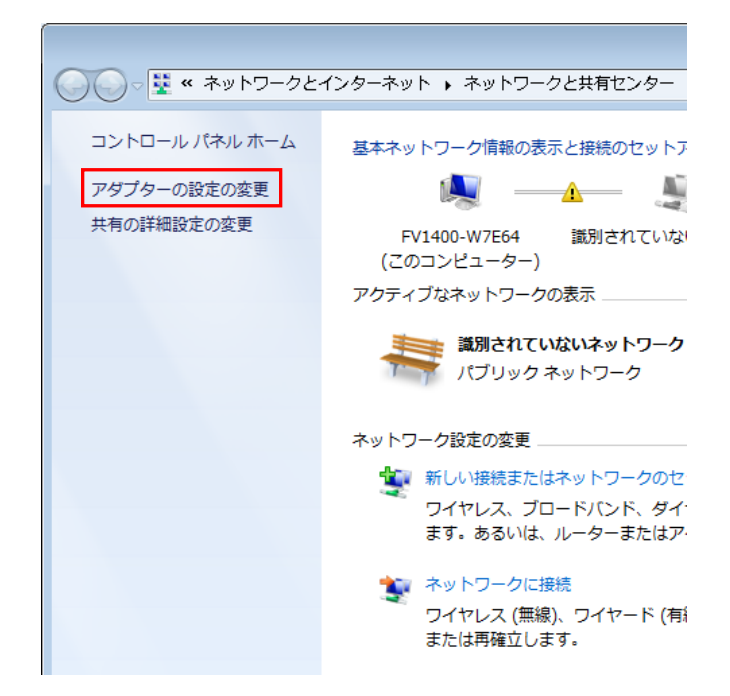

アダプターの設定の変更をクリックすると、「ネットワーク接続」が開きます。

| ◇◇◇▼ 🖗 « ネットワークとインターネット → ネットワーク接続 →                    | ・         ・         ・         ・         ・         ・         ・         ・         ・         ・         ・         ・         ・         ・         ・         ・         ・         ・         ・         ・         ・         ・         ・         ・         ・         ・         ・         ・         ・         ・         ・         ・         ・         ・         ・         ・         ・         ・         ・         ・         ・         ・         ・         ・         ・         ・         ・         ・         ・         ・         ・         ・         ・         ・         ・         ・         ・         ・         ・         ・         ・         ・         ・         ・         ・         ・         ・         ・         ・         ・         ・         ・         ・         ・         ・         ・         ・         ・         ・         ・         ・         ・         ・         ・         ・         ・         ・         ・         ・         ・         ・         ・         ・         ・         ・         ・         ・         ・         ・         ・         ・         ・         ・         ・         ・         ・         ・ |
|---------------------------------------------------------|----------------------------------------------------------------------------------------------------|
| 整理 ▼                                                    |                                                                                                    |
| CH0<br>ネットワーク ケーブルが接続さ<br>Intel(R) I210 Gigabit Network | CH2<br>ネットワーク ケーブルが接続さ<br>Intel(R) I210 Gigabit Network                                                                                                    |
| CH3<br>ネットワーク ケーブルが接続さ<br>Intel(R) I210 Gigabit Network |                                                                                                    |
|                                                         |                                                                                                    |
|                                                         |                                                                                                    |
|                                                         |                                                                                                    |
|                                                         |                                                                                                    |

ここで、CHOに×が表示されていなければ、CHOポートとカメラが正常に接続されています。 次に「CHO」を右クリックメニューでプロパティを開きます。

| Сноのプロパティ                                           |
|-----------------------------------------------------|
| ネットワーク共有                                            |
| 接続の方法                                               |
| Intel(R) I210 Gigabit Network Connection #4         |
| 構成(C)                                               |
| この接続は次の項目を使用します(O):                                 |
| □ 🖳 Microsoft ネットワーク用クライアント                         |
| TeliGevDriver GigE Vision Filter for NDIS6×         |
| □ 📮 Microsoft ネットワーク用ファイルとプリンター共有 🛛 🗧               |
| 🗆 📮 📮 QoS パケット スケジューラ                               |
| 🗌 🛶 Link-Layer Topology Discovery Mapper I/O Driver |
| 🗌 🔺 Link-Layer Topology Discovery Responder 🖉 🖉     |
|                                                     |
|                                                     |
| インストール(N)… 削除(U) プロパティ(R)                           |
| - 読む月                                               |
| TeliGevDriver GigE Vision Filter for NDIS6x         |
|                                                     |
|                                                     |
|                                                     |
| OK キャンセル                                            |

ここで、以下の2項目がチェックされていることを確認します。3項目の中にチェックされていない ものがあればチェックしてください。

□TeliGevDriver GigE Vision Filter for NDIS6x □インターネットプロトコルバージョン4(TCP/IPv4)

上記の2項目以外は選択しないでください。2項目以外を選択すると画像入力のパフォーマンスに影響を与える場合があります。

次に「インターネットプロトコルバージョン4(TCP/IPv4)」を選択してプロパティを開きます。

| CH0のプロパティ     Exe                                                               |
|---------------------------------------------------------------------------------|
| ネットワーク共有                                                                        |
| 接続の方法                                                                           |
| Intel(R) I210 Gigabit Network Connection #4                                     |
| 構成(C)                                                                           |
| この接続は次の項目を使用します(0):                                                             |
| □ ■QoS パケット スケジューラ                                                              |
| Link-Layer Topology Discovery Mapper DO Driver                                  |
| Link-Layer Topology Discovery Responder                                         |
| E A Reliable Multicast Protocol                                                 |
|                                                                                 |
|                                                                                 |
| ✓ III →                                                                         |
| インストール(N)  削除(U)  プロパティ(R)                                                      |
|                                                                                 |
| 伝送制御プロトコル/インターネット プロトコル。相互接続されたさまざまな<br>ネットローク問の通信を提供する。 歴史のロイド エリア ネットローク プロトコ |
| いたす。<br>ネットン ション からの 通信を提供する、 気圧の シート・エック ネットン シン ローコー                          |
|                                                                                 |
|                                                                                 |
| OK キャンセル                                                                        |

インターネットプロトコルバージョン 4 (TCP/IPv4)のプロパティを開いたら、「次の IP アドレスを使う」 を選択し、IP アドレスとサブネットマスクを設定します。

| インターネット プロトコル バージョン 4 (T                                     | CP/IPv4)のプロパティ 💦 💌                           |
|--------------------------------------------------------------|----------------------------------------------|
| 全般                                                           |                                              |
| ネットワークでこの機能がサポートされている場合<br>きます。サポートされていない場合は、ネットワー<br>てください。 | は、IP 設定を自動的に取得することがで<br>り管理者に適切な IP 設定を問い合わせ |
| ○ IP アドレスを自動的に取得する(O)                                        |                                              |
| - ◎ 次の IP アドレスを使う(S):                                        |                                              |
| IP アドレス(I):                                                  | 192 . 168 . 1 . 1                            |
| サブネット マスク(U):                                                | 255 . 255 . 255 . 0                          |
| デフォルト ゲートウェイ(D):                                             | · · ·                                        |
| ● DNS サーバーのアドレスを自動的に取得                                       | する(B)                                        |
| ─◎ 次の DNS サーバーのアドレスを使う(E):                                   |                                              |
| 優先 DNS サーバー(P):                                              |                                              |
| 代替 DNS サーバー(A):                                              | · · ·                                        |
| 🔲 終了時に設定を検証する(L)                                             | 詳細設定(∀)                                      |
|                                                              | OK ++>セル                                     |

ここでは、GigE カメラを接続しているネットワークアダプタの IP を「192.168.1.1」としています。 次にサブネットマスクについては「255.255.0」と指定します。

以上で FV1400 のネットワークアダプタの設定は終了です。 設定が終了したら、FV1400 を再起動して下さい。

#### 3.1.2 IP Configuration Tool によるカメラの IP の設定

次に IP Configuration Tool を用いてカメラに固定 IP アドレスを設定します。

Windows タスクマネージャーを起動し「新しいタスク」をクリックし、

c:\Program Files\TOSHIBA TELI\TeliCamSDK\IP Configuration Tool\IpCnfg.exe

を実行すると IP Configuration Tool を起動することができます。

IP Configuration Tool には、接続されているカメラが表示されます。接続されているカメラを選択 するとネットワークアダプタの IP アドレスが Adapter's Information に、カメラの IP アドレスが Device's Information に表示されます。

工場出荷状態のカメラをはじめて接続した場合、ネットワークアダプタとのネットワークが異なって いる(IPアドレスとサブネットマスクが赤字の表示)ため、カメラと通信することができません。そこで まずはカメラのネットワークを一時的にネットワークアダプタのネットワークに合わせ、通信可能な状 態に設定します。

| Intel(R) Ethernet Connection 1217-LM       -Adapter's Information       Force IP Setting         Intel(R) 1210 Gigabit Network Connection #3       IP Address       192.168.1.1         Intel(R) 1210 Gigabit Network Connection #3       Gateway       0.0.0.0         Intel(R) 1210 Gigabit Network Connection       Gateway       0.0.0.0         Intel(R) 1210 Gigabit Network Connection       Force IP Setting         Intel(R) 1210 Gigabit Network Connection       Gateway       0.0.0.0         MAC Address       74-FE-48-2E-10-9F       IP Configuration Setting         Intel(R) 1210 Gigabit Network Connection       Filter driver       Installed -> Enabled         IP Address       169.254. 1.10         Subnet Mask       255.255.0.0         Device's Information       Subnet Mask         IP Address       169.254. 1.10         Subret Mask       255.255.0.0         Default Gateway       .         Gateway       0.0.0.0         MAC Address       0.0.0.0         MAC Address       0.0.0.0         MAC Address       0.0.0.0         MAC Address       0.0.0.0         MAC Address       0.0.0.0         MAC Address       0.0.0.0         MAC Address       0.0.0.0         MAC Address                                                                                                    | 🚔 IP Configuration Tool                                                                                                    |                  |                                                |                   |                               |
|----------------------------------------------------------------------------------------------------|----------------------------------------------------------------------------------------------------|------------------|------------------------------------------------|-------------------|-------------------------------|
| Intel(R) 1210 Gigabit Network Connection #4         Intel(R) 1210 Gigabit Network Connection #3         Intel(R) 1210 Gigabit Network Connection #2         Intel(R) 1210 Gigabit Network Connection #2         Intel(R) 1210 Gigabit Network Connection #2         Intel(R) 1210 Gigabit Network Connection         Intel(R) 1210 Gigabit Network Connection         Gateway       0.0.0.0         MAC Address       74-FE-48-2E-10-9F         Intel(R) 1210 Gigabit Network Connection       Intel(R) 1210 Gigabit Network         Connection #4       Filter driver         Intel(R) 1210 Gigabit Network       Persistent IP Setting         Intel(R) 1210 Gigabit Network       Persistent IP Setting         IP Address       169.254. 1. 10         Subnet Mask       255.255. 0. 0         Device's Information       Subnet Mask         IP Address       0.0.0.0         Gateway       0.0.0.0         WAC Address       00-06-00-08-86-99         MAC Address       00-06-00-08-86-99         Manufacturer       Toshiba Teli Corporation         Model Name       BG202         Device Version       Rev. A                                                                                                    | Intel(R) Ethernet Connection I217-LM                                                                                       | -Adapter's Infor | mation                                         | -Force IP Setting | ]                             |
| Intel(R) 1210 Gigabit Network Connection #2         Intel(R) 1210 Gigabit Network Connection         Intel(R) 1210 Gigabit Network Connection         Intel(R) 1210 Gigabit Network         Connection #4         Filter driver         Installed -> Enabled         IP Address       169.254. 1. 10         Subnet Mask       255.255. 0. 0         Gateway       0. 0. 0. 0         MAC Address       00-06-00-08-69-99         Manufacturer       Toshiba Teli Corporation         Model Name       BG202         Device Version       Rev. A                                                                                                    | Intel(R) I210 Gigabit Network Connection #4                                                                                | IP Address       | 192.168.1.1                                    | IP Address        | 192 . 168 . 1 . 47            |
| Intel(R) I210 Gigabit Network Connection       #2         Gateway       0.0.0.0         MAC Address       74-FE-48-2E-10-9F         Intel(R) I210 Gigabit Network Connection       Intel(R) I210 Gigabit Network         Name       Intel(R) I210 Gigabit Network         Intel(R) I210 Gigabit Network Connection       IP Configuration Setting         Intel(R) I210 Gigabit Network       Intel(R) I210 Gigabit Network         Name       Intel(R) I210 Gigabit Network         Intel(R) I210 Gigabit Network       IP Configuration Setting         Image: Intel(R) I210 Gigabit Network       IP Address         Intel(R) I210 Gigabit Network       IP Configuration Setting         Image: Intel(R) I210 Gigabit Network       IP Address         Image: Intel(R) I210 Gigabit Network       IP Address         Image: Intel(R) I210 Gigabit Network       IP Configuration Setting         Image: Intel(R) I210 Gigabit Network       IP Address         Image: Intel(R) I210 Gigabit Network       IP Address         Image: Intel(R) I210 Gigabit Network       IP Configuration Setting         Image: Intel(R) I210 Gigabit Network       IP Configuration Setting         Image: Intel(R) I210 Gigabit Network       IP Configuration Setting         Image: Intel(R) I210 Gigabit Network       IP Configuration Setting         Image: Intel(R) I2                                                                                                    | Toshiba Tell Corporation - BG202 - 0199993     Toshiba Tell Corporation - BG202 - 0199993     Toshiba Tell Corporation + 3 | Subnet Mask      | 255.255.255.0                                  | Subnet Mask       | 255 . 255 . 255 . 0           |
| Intel(R) 1210 Gigabit Network Connection         MAC Address         74-FE-48-2E-10-9F         Intel(R) 1210 Gigabit Network         Connection #4         Filter driver         Installed -> Enabled         IP Address         Oevice's Information         Subnet Mask         255,255,0,0         Gateway       0,0,0,0         MAC Address       00-06-00-08-69-99         Manufacturer       Toshiba Teli Corporation         Model Name       BG202         Device Version       Rev. A                                                                                                    | Intel(R) I210 Gigabit Network Connection #2                                                                                | Gateway          | 0.0.0.0                                        | Default Gateway   | 0.0.0.0                       |
| Intel(R) 1210 Gigabit Network<br>Connection #4       Intel(R) 1210 Gigabit Network<br>Connection #4         Filter driver       Installed -> Enabled         Persistent IP Setting       IP Address         Device's Information       Subnet Mask         Subnet Mask       255,255,0,0         Gateway       0,0,0,0         MAC Address       00-06-00-08-86-99         Manufacturer       Toshiba Teli Corporation         Model Name       BG202         Device Version       Rev. A                                                                                                    | Intel(R) I210 Gigabit Network Connection                                                                                   | MAC Address      | 74-FE-48-2E-10-9F                              |                   |                               |
| Filter driver       Installed -> Enabled       Persistent IP Setting         IP Address       169.254. 1. 10       Subnet Mask       .         Subnet Mask       255.255. 0. 0       Default Gateway       .         Gateway       0. 0. 0. 0       IV Adk broadcast flag       Ack wait time         MAC Address       00-06-00-08-86-99       Use directed broadcast       1000 (m)         Model Name       BG202       Timeout       1000 (ms)       Retry       3                                                                                                    |                                                                                                    | Name             | Intel(R) I210 Gigabit Network<br>Connection #4 | IP Configuration  | Setting<br>DHCP Persistent IP |
| Device's Information       Subnet Mask                                                                                                    |                                                                                                    | Filter driver    | Installed -> Enabled                           | Persistent IP Set | ting                          |
| IP Address       169,254. 1. 10         Subnet Mask       255,255. 0. 0         Gateway       0. 0. 0. 0         Gateway       0. 0. 0. 0         MAC Address       00-06-00-08-86-99         Manufacturer       Toshiba Tell Corporation         Model Name       BG202         Device Version       Rev. A                                                                                                    | F                                                                                                    | Device's Inform  | ation                                          | Subnet Mask       |                               |
| Subnet Mask       255.255.0.0         Gateway       0.0.0.0         MAC Address       00-06-00-08-86-99         Manufacturer       Toshiba Teli Corporation         Model Name       BG202         Device Version       Rev. A                                                                                                    |                                                                                                    | IP Address       | 169.254. 1.10                                  | Default Gateway   |                               |
| Gateway     0.0.0     Discovery Setting       MAC Address     00-06-00-08-86-99     Image: Comportation of the set of the set of the s |                                                                                                    | Subnet Mask      | 255,255, 0, 0                                  | bordale datomay   |                               |
| MAC Address       00-06-00-08-86-99         Manufacturer       Toshiba Teli Corporation         Model Name       BG202         Device Version       Rev. A                                                                                                    |                                                                                                    | Gateway          | 0, 0, 0, 0                                     | Discovery Setting |                               |
| Manufacturer       Toshiba Teli Corporation         Model Name       BG202         Device Version       Rev. A                                                                                                    |                                                                                                    | MAC Address      | 00-06-00-08-86-99                              | Ack broadcas      | t flag Ack wait time          |
| Model Name     BG202       Device Version     Rev. A                                                                                                    |                                                                                                    | Manufacturer     | Toshiba Teli Corporation                       | Use directed      | broadcast 1000 (ins)          |
| Device Version Rev. A                                                                                                    |                                                                                                    | Model Name       | BG202                                          | Communication S   | etting                        |
|                                                                                                    |                                                                                                    | Device Version   | Rev. A                                         | Timeout   1000    | (ms) Retry 3                  |
| Manufacturer UXGA resolution, 1/1.8" B/W Refresh Device List                                                                                                    |                                                                                                    | Manufacturer     | UXGA resolution, 1/1.8" B/W                    | Re                | fresh Device List             |
| Specinic unro CCD model Send Force IP command                                                                                                    |                                                                                                    | Specific Info    | CCD model                                      | Send              | Force IP command              |
| Serial Number 0199993                                                                                                    |                                                                                                    | Serial Number    | 0199993                                        |                   | C                             |
| User Defined Save IP Configuration & Persistent IP                                                                                                    |                                                                                                    | User Defined     |                                                | Save IP Co        | riguration & Persistent IP    |
| Firmware Ver. Unknown - Different Network Save User Defined Name [15byte]                                                                                                    |                                                                                                    | Firmware Ver.    | Unknown - Different Network                    | Save User         | Defined Name [15byte]         |
| Current CCP Unknown - Different Network Exit                                                                                                    |                                                                                                    | Current CCP      | Unknown - Different Network                    |                   | Exit                          |

前項でネットワークアダプタの IP アドレスを 192. 168. 1.1 と設定しました。このため、カメラ側は 192. 168. 1.\*という IP アドレスになり、\*の部分には1以外の値で 2~254 の値を指定する必要がありま す。

ここでは、192.168.1.2をカメラの IP アドレスとして設定します。

| a IP Configuration Tool                          |                               |                                                | _ = _                                 |  |  |
|--------------------------------------------------|-------------------------------|------------------------------------------------|---------------------------------------|--|--|
| Intel(R) Ethernet Connection I217-LM             | Adapter's Infor               | mation                                         | -Force IP Setting                     |  |  |
| E- W Intel(R) I210 Gigabit Network Connection #4 | IP Address                    | 192,168,1,1                                    | IP Address 192 . 168 . 1 . 2          |  |  |
| Intel(R) I210 Gigabit Network Connection #3      | Subnet Mask                   | 255,255,255,0                                  | Subnet Mask 255 . 255 . 255 . 0       |  |  |
| Intel(R) I210 Gigabit Network Connection #2      | Gateway                       | 0.0.0.0                                        | Default Gateway 0 . 0 . 0 . 0         |  |  |
| Intel(R) 1210 Gigabit Network Connection         | MAC Address                   | 74-FE-48-2E-10-9F                              | TD Cardinametric Cathing              |  |  |
|                                                  | Name                          | Intel(R) I210 Gigabit Network<br>Connection #4 | LLA(Auto IP) V DHCP V Persistent IP   |  |  |
|                                                  | Filter driver                 | Installed -> Enabled                           | Persistent IP Setting                 |  |  |
|                                                  | Device's Inform               | nation                                         | Subnet Mask                           |  |  |
|                                                  | IP Address                    | 169.254, 1, 10                                 | Default Gateway                       |  |  |
|                                                  | Subnet Mask                   | 255,255, 0, 0                                  |                                       |  |  |
|                                                  | Gateway                       | 0. 0. 0. 0                                     | Discovery Setting                     |  |  |
|                                                  | MAC Address                   | 00-06-00-0B-86-99                              | ✓ Ack broadcast hag Ack wait time     |  |  |
|                                                  | Manufacturer                  | Toshiba Teli Corporation                       |                                       |  |  |
|                                                  | Model Name                    | BG202                                          | Communication Setting                 |  |  |
|                                                  | Device Version                | Rev. A                                         | Inneode 1000 (ins) Redy 5             |  |  |
|                                                  | Manufacturer<br>Specific Info | UXGA resolution, 1/1.8" B/W<br>CCD model       | Refresh Device List                   |  |  |
|                                                  | opecine milo                  |                                                | Send Force IP command                 |  |  |
|                                                  | Serial Number                 | 0199993                                        | Save IP Configuration & Persistent IP |  |  |
|                                                  | User Defined                  |                                                |                                       |  |  |
|                                                  | Firmware Ver.                 | Unknown - Different Network                    | Save User Defined Name [15byte]       |  |  |
|                                                  | Current CCP                   | Unknown - Different Network                    | Exit                                  |  |  |

「Force IP Setting」の IP Address に「192.168.1.2」、Subnet Mask に「255.255.255.0」を指定します。

カメラに IP 設定を保存するために、「Send Force IP Command」をクリックします。

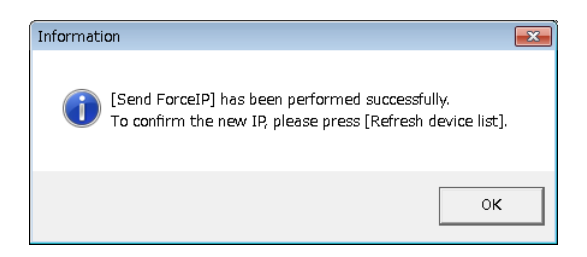

上記のようなダイアログが表示されますので、「OK」をクリックします。

次に、再度カメラの情報を取得するために、「Refresh Device List」をクリックします。

| 💼 IP Configuration Tool                     |                               |                                         |                                                    | x |
|---------------------------------------------|-------------------------------|-----------------------------------------|----------------------------------------------------|---|
| :                                           | -Adapter's Info               | rmation                                 | Force IP Setting                                   | - |
| Intel(R) I210 Gigabit Network Connection #4 | IP Address                    | 0.0.0.0                                 | IP Address                                         | - |
|                                             | Subnet Mask                   | 0.0.0.0                                 | Subnet Mask                                        | 1 |
| Intel(R) I210 Gigabit Network Connection    | Gateway                       | 0.0.0.0                                 | Default Gateway                                    | - |
|                                             | MAC Address                   | 74-FE-48-2E-10-A3                       |                                                    |   |
|                                             | Name                          | Intel(R) Ethernet Connection<br>I217-LM | IP Configuration Setting                           | , |
|                                             | Filter driver                 | Installed -> Enabled                    | Persistent IP Setting                              | - |
|                                             | Device's Information          |                                         | Subnet Mask                                        | - |
|                                             | IP Address                    |                                         | Default Gateway                                    | - |
|                                             | Subnet Mask                   |                                         | · 1                                                |   |
|                                             | Gateway                       |                                         | Discovery Setting                                  | ٦ |
|                                             | MAC Address                   |                                         | Ack broadcast riag Ack wait time                   |   |
|                                             | Manufacturer                  |                                         |                                                    |   |
|                                             | Model Name                    |                                         | Communication Setting<br>Timeout 1000 (ms) Retry 3 | - |
|                                             | Device Version                |                                         |                                                    | _ |
|                                             | Manufacturer<br>Specific Info |                                         | Refresh Device List                                |   |
|                                             | Canial Number                 |                                         | Send Force IP command                              |   |
|                                             | User Defined Firmware Ver.    |                                         | Save IP Configuration & Persistent IP              |   |
|                                             |                               |                                         | Save User Defined Name [15byte]                    |   |
|                                             | Current CCP                   |                                         | Exit                                               |   |

以下のようなダイアログが表示されますので、「OK」をクリックします。

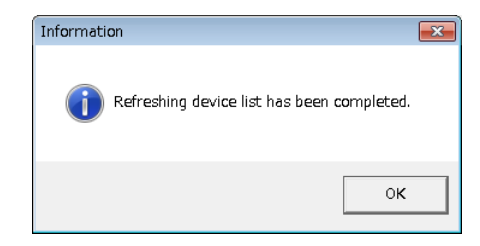

Device's Information に先ほど設定した IP Address に「192.168.1.2」、Subnet Mask に「255.255.255.0」が反 映されていることが確認できます。

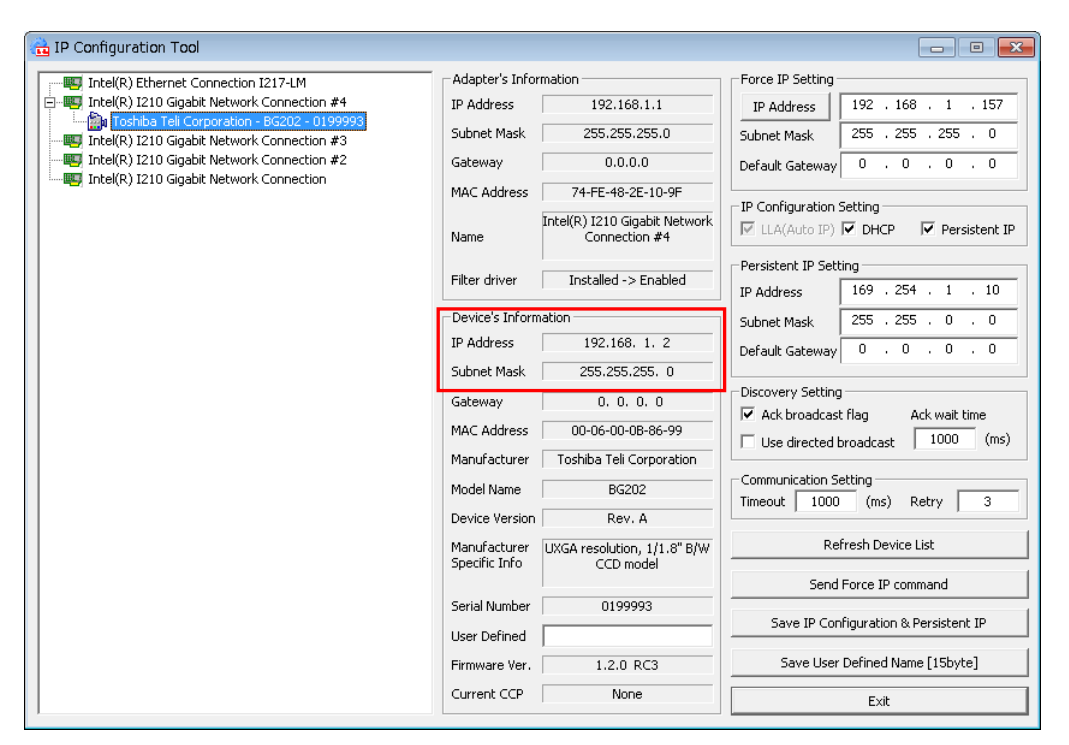

この設定値は一時的なものであり、カメラの電源を切った時点で消失してしまいます。そこで、カメラのIPアドレスを固定化する必要があります。

#### カメラの IP アドレスを固定化するため、以下の設定を行います。

①IP Configuration Setting の Presistent IP をチェックします。

②Presistent IP Setting に固定する IP アドレスを入力します。

IP Address に「192.168.1.2」、Subnet Mask に「255.255.255.0」を指定します。

| 🔁 IP Configuration Tool                                                                    |                 |                                                |                                                       |  |
|--------------------------------------------------------------------------------------------|-----------------|------------------------------------------------|-------------------------------------------------------|--|
|                                                                                            | Adapter's Info  | rmation                                        | Force IP Setting                                      |  |
| E- W Intel(R) I210 Gigabit Network Connection #4                                           | IP Address      | 192.168.1.1                                    | IP Address 192 . 168 . 1 . 24                         |  |
| Toshiba Teli Corporation - BG202 - 0199993     Intel(R) I210 Gigabit Network Connection #3 | Subnet Mask     | 255.255.255.0                                  | Subnet Mask 255 . 255 . 255 . 0                       |  |
| Intel(R) I210 Gigabit Network Connection #2                                                | Gateway         | 0.0.0.0                                        | Default Gateway 0 . 0 . 0 . 0                         |  |
| Intel(R) I210 Gigabit Network Connection                                                   | MAC Address     | 74-FE-48-2E-10-9F                              |                                                       |  |
|                                                                                            | Name            | Intel(R) I210 Gigabit Network<br>Connection #4 | LLA(Auto IP)     DHCP     Persistent IP               |  |
|                                                                                            | Filter driver   | Installed -> Enabled                           | Persistent IP Setting<br>IP Address 192 . 168 . 1 . 2 |  |
|                                                                                            | Device's Inform | nation                                         | Subnet Mask 255 . 255 . 255 . 0                       |  |
|                                                                                            | IP Address      | 192.168. 1. 2                                  | Default Gateway 0 . 0 . 0 . 0                         |  |
|                                                                                            | Subnet Mask     | 255.255.255.0                                  |                                                       |  |
|                                                                                            | Gateway         | 0. 0. 0. 0                                     | Discovery Setting                                     |  |
|                                                                                            | MAC Address     | 00-06-00-0B-86-99                              | Use directed broadcast 1000 (ms)                      |  |
|                                                                                            | Manufacturer    | Toshiba Teli Corporation                       |                                                       |  |
|                                                                                            | Model Name      | BG202                                          | Communication Setting                                 |  |
|                                                                                            | Device Version  | Rev. A                                         | micode 1000 (ms) Keely 5                              |  |
|                                                                                            | Manufacturer    | UXGA resolution, 1/1.8" B/W                    | Refresh Device List                                   |  |
|                                                                                            | Specific Info   |                                                | Send Force IP command                                 |  |
|                                                                                            | Serial Number   | 0199993                                        | Save ID Configuration & Persistent ID                 |  |
|                                                                                            | User Defined    |                                                | Save in Configuration & Persistent IP                 |  |
|                                                                                            | Firmware Ver.   | 1.2.0 RC3                                      | Save User Defined Name [15byte]                       |  |
|                                                                                            | Current CCP     | None                                           | Exit                                                  |  |

値をそれぞれ入力したら、「Save IP Configuration & Presistent IP」をクリックしカメラに設定を 書き込みます。 またにまたになった。 NTTTT トラムダイフロダゼまニされますので、「OV、ナクリックします

正常に書き込みされると、以下のようなダイアログが表示されますので、「OK」をクリックします。

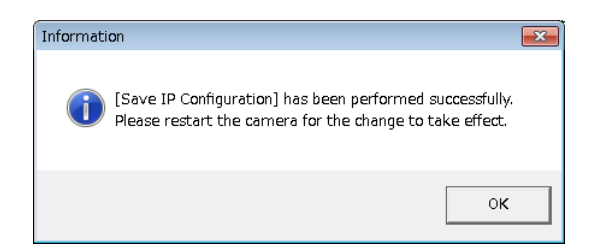

カメラを再起動すると Device's Information に設定した固定 IP アドレスが表示されます。 以上で、カメラの設定は終了です。

### 3.1.3 カメラを複数台接続する際の IP の設定

カメラを複数台接続する際には、ネットワークアダプタの IP の設定とカメラの IP の設定を接続する 台数分行います。その際には以下の例のように 192.168.\*.1の\*の部分が CH 毎に重ならないように設定 して下さい。

|     | ネットワークアダプタの IP | カメラの IP        |
|-----|----------------|----------------|
| CHO | 192. 168. 1. 1 | 192. 168. 1. 2 |
| CH1 | 192. 168. 2. 1 | 192. 168. 2. 2 |
| CH2 | 192. 168. 3. 1 | 192. 168. 3. 2 |
| CH3 | 192. 168. 4. 1 | 192. 168. 4. 2 |

カメラを4台接続する際の各CHのIP設定の例

## 3.2 USB カメラを使用する場合

USB カメラを使用する場合には接続に関する特別な設定は必要ありません。

## 4. Viewer による画像入力

設定が完了したら、TeliCamSDKのViewerを用いて画像入力の確認を行います。

なお、Viewer は GigE カメラ用と USB3 カメラ用とに別れています。

本章では、画像取り込みに必要な操作を簡単に説明します。それ以外の操作方法については、東芝テリー 様発行の TeliGevViewer 取扱説明書または TeliU3vViewer 取扱説明書をご参照ください。

## 4.1 GigE カメラを使用する場合

Windows タスクマネージャーを起動し「新しいタスク」をクリックし

c:\Program Files\TOSHIBA TELI\TeliCamSDK\TeliViewer\Gev\x64\TeliGevViewer64.exe

を実行すると TeliGevViewer を起動することができます。

#### 4.1.1 カメラのオープン

ツールバーの Open ボタンをクリックするとカメラ選択ウィンドウが表示されます。

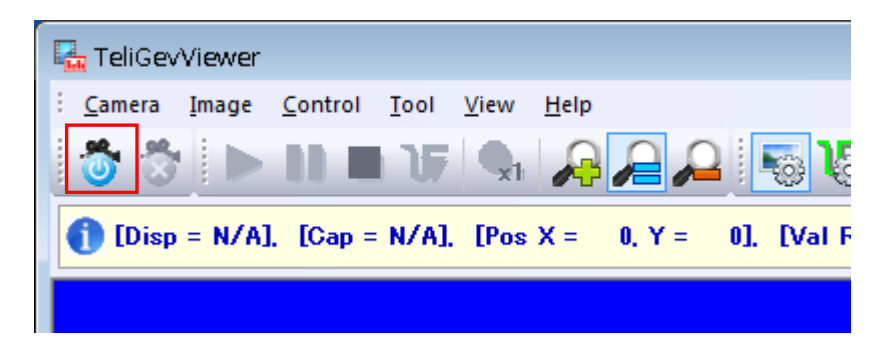

接続されているカメラを選択し、「Open」をクリックするとカメラがオープンされます。

| Select Camera                                                                                                    |
|----------------------------------------------------------------------------------------------------|
| Intel(R) 1210 Gigabit Network Connection #4 (192.168.1.1)     BG202 - 0193933 (192.168.1.2)     BITTEL(R) Ethernet Connection 1217-LM     Intel(R) 1210 Gigabit Network Connection     Intel(R) 1210 Gigabit Network Connection #2     Intel(R) 1210 Gigabit Network Connection #3 |
| Update Device List                                                                                                    |
| Privilege<br>Current None Select Exclusive V Open                                                                                                    |

## 4.1.2 パケットサイズの設定

FV1400-C はジャンボパケット (9KByte)に対応しているので、カメラのパケットのサイズを適したサイズに 設定します。

「Image コントロールウィンドウ」のタブをクリックします。

「TransportLayerControl」の「PacketSize」にてパケットサイズを設定します。

| TransportLayerControl                                                                                       |
|----------------------------------------------------------------------------------------------------|
| StreamDestinationIP                                                                                         |
| 192 . 168 . 1 . 1                                                                                           |
| StreamHostPort 50506                                                                                        |
| PacketSize                                                                                                  |
| PacketDelay                                                                                                 |
| • • 0                                                                                                    |
| 192     168     1       RecievePort (for Driver)       50506       Resend (for Driver)       ✓     ON / OFF |
| Reload                                                                                                    |
|                                                                                                    |
| Timage Teat To Mem TXML Wavefo Vector                                                                       |

なお、「PacketSize」の上限は9,014byteです。上限値までの範囲で設定します。上限値を超えて設定すると画像入力に失敗しますので、ご注意ください。

上限値に設定することで、CPU の負荷を低減し、安定した画像取込を行うことができます。

### 4.1.3 画像入力および停止

以下の「Start」ボタンをクリックで画像転送を開始し、画面に表示します。

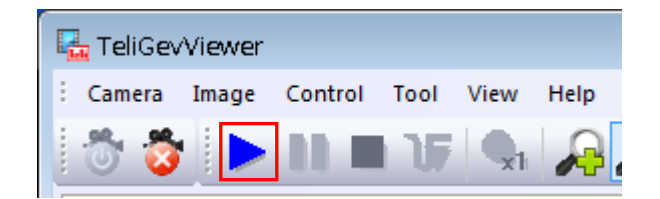

以下の「Pause」ボタンをクリックで画像表示を一時停止します。カメラからの画像転送は停止されません。

| 🖳 TeliGev | Viewer |         |      |            |              |
|-----------|--------|---------|------|------------|--------------|
| : Camera  | Image  | Control | Tool | View       | Help         |
| 0 3       |        |         | 1)5  | <b>Q</b> 1 | $\mathbf{P}$ |

以下の「Stop」ボタンをクリックでカメラからの画像転送を停止します。

|    | TeliGev | Viewer |         |      |            |      |
|----|---------|--------|---------|------|------------|------|
| Ξ. | Camera  | Image  | Control | Tool | View       | Help |
|    | Ö 💈     |        |         | 15   | <b>Q</b> 1 | R    |

## 4.2 USB カメラを使用する場合

Windows タスクマネージャーを起動し「新しいタスク」をクリックし

c:¥Program Files¥TOSHIBA TELI¥TeliCamSDK¥TeliViewer¥U3v¥x64¥TeliU3vViewer64.exe を実行すると TeliU3vViewer を起動することができます。

## **4.2.1 カメラのオープン**

ツールバーの Open ボタンをクリックするとカメラ選択ウィンドウが表示されます。

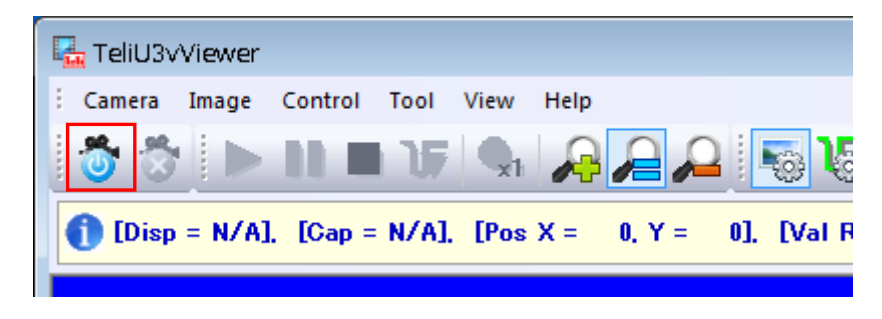

接続されているカメラを選択し、「Open」をクリックするとカメラがオープンされます。

| Select Camera |                    | × |
|---------------|--------------------|---|
|               |                    |   |
|               | Update Device List |   |
|               | Open               |   |

## 4.2.2 画像入力および停止

以下の「Start」ボタンをクリックで画像転送を開始し、画面に表示します。

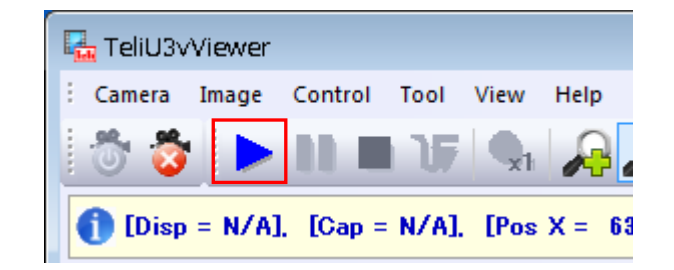

以下の「Pause」ボタンをクリックで画像表示を一時停止します。カメラからの画像転送は停止されません。

| 榋 TeliU3v | Viewer  |          |       |            |          |
|-----------|---------|----------|-------|------------|----------|
| E Camera  | Image   | Control  | Tool  | View       | Help     |
| Ö 🖏       |         |          | 15    | <b>Q</b> i | R        |
| 1 [Disp   | = 60.02 | fps], [( | )ap = | 120.04     | fps], [f |

以下の「Stop」ボタンをクリックでカメラからの画像転送を停止します。

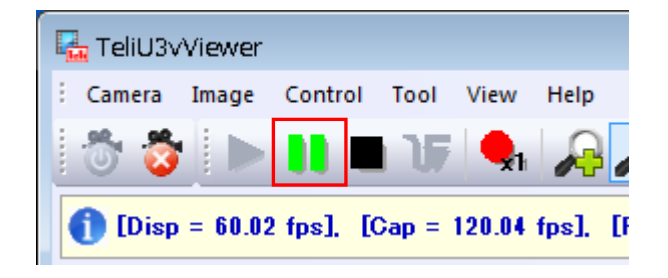

## 5. WIL-Builder による画像入力

FV1400-W7e64 には東芝テリー社製カメラから画像入力を行うための WIL-Builder 用のプラグインが用意 されています。東芝テリー社製 Viewer にて画像が正常に入力できることが確認できたら WIL-Builder でも 画像入力の確認を行いましょう。 WIL-Builder 用プラグインは弊社 Web サイト (https://www.fast-corp.co.jp/)の ユーザサポート->ソフトウェアダウンロード->WIL FV1400 のページの WILFV1400.zip に同梱されていますので、ダウンロードしてください。 ダウンロードしたファイルを解凍し、以下のファイルを appendix¥Plugin¥PluginTeliCam.dll appendix¥Plugin¥TeliCamDNet2\_OApi64.dll 以下のフォルダにコピーしてください。 D:¥Documents¥WIL-Builder 3.0.0

プラグインをコピーしたら WIL-Builder を起動し Function list から Plugin、Camera を開き、「TeliCam」 をダブルクリックして下さい。

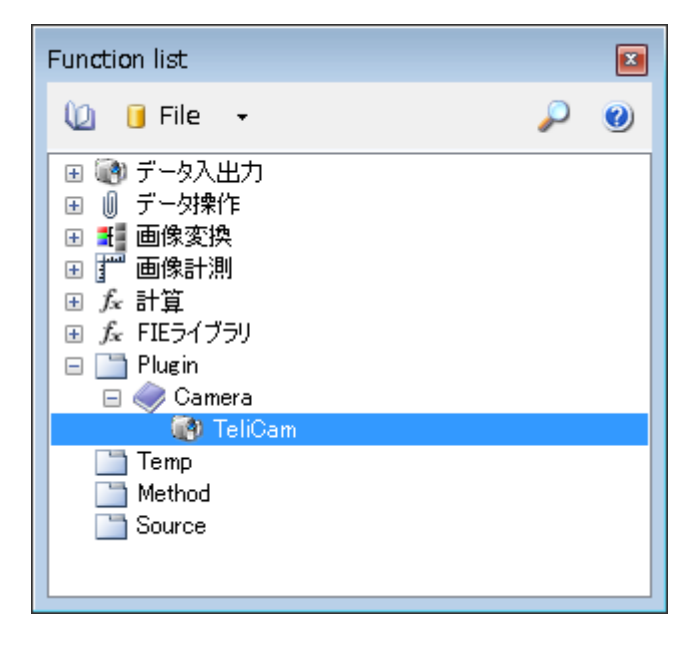

WIL-Builder の Task に TeliCam#1 が追加され、入力された画像が表示されます。

| 🚮 WIL-Builder x64 (3                                                                                                    | 3.0.0.11) v4.0.30319                                                         |                                                                                                    |                                                  |               |               |               |          |              |          |
|----------------------------------------------------------------------------------------------------|------------------------------------------------------------------------------|----------------------------------------------------------------------------------------------------|--------------------------------------------------|---------------|---------------|---------------|----------|--------------|----------|
| 🛭 File 🔹 🎽                                                                                                    | t 🖩 σ 1 .                                                                    | fa Fi                                                                                                    | unction                                          | - 🗊 s         | Snapshot 👻    |               | (        |              | к л      |
|                                                                                                    | · -                                                                          |                                                                                                    | -                                                | -             |               |               |          | - ·          | КХ       |
| 🔀 Data                                                                                                    | 🔰 Task                                                                       | 🔲 - 🔣 - 💦 -                                                                                                   | <u>s</u> s   = = = = = = = = = = = = = = = = = = | 2 * * 1       | - 🗰 🛍         |               |          |              |          |
| 🔟 🗹 🕶 📓                                                                                                    | == 🖘 📼 🖽                                                                     | Function list                                                                                                 |                                                  | 8             |               |               |          |              |          |
| Name                                                                                                    | Time (ms) Reference                                                          | 🔰 📵 File 👻                                                                                                    | $\mathbf{\rho}$                                  | 0             |               |               |          |              |          |
| (Interconnection)     (Interconnection)     (Interconnectio | 031007<br>0<br>1<br>1<br>1<br>1<br>1<br>1<br>1<br>1<br>1<br>1<br>1<br>1<br>1 | □ □ 〒 - 3 八上刀)<br>□ □ 〒 - 3 小井口<br>□ □ □ □ □ □ 小井口<br>□ □ □ □ □ □ □ □ ↓<br>□ ↓ ↓<br>□ ↓ ↓<br>□ ↓ ↓<br>□ □ □ □ | 0                                                | 2             | 4             | 7             | •        |              |          |
| ゲイン                                                                                                    | 0                                                                            | Times Ou                                                                                                    | tput Results                                     |               |               |               |          |              |          |
| 露光時間                                                                                                    | 43000                                                                        | Ea                                                                                                    |                                                  |               |               |               |          |              |          |
| ▲ その他<br>カメラ設定優先                                                                                                    | True                                                                         |                                                                                                    |                                                  |               |               |               | -        |              |          |
|                                                                                                    |                                                                              | Name                                                                                                    | inean (ms)                                       | min (ms)      | max (ms)      | Sigma (ms)    | Success  | railure      |          |
| IPアドレス                                                                                                    |                                                                              |                                                                                                    |                                                  |               |               |               |          |              |          |
| Te .                                                                                                    |                                                                              | 2448x2048 U                                                                                                   | 8 1ch 8bit (GRAY) [0.19                          | [5,013,504 by | tes] dp=744x3 | 94 ip=3099.87 | x2032.02 | (436,764 KB) | • 1= • . |

ワークフローリストとプロパティグリッドの間に接続されているカメラ名が表示されています。 カメラを複数台接続している場合は、ここでカメラを切り替えることができます。 そして、Task に処理を追加することで、カメラから画像入力し処理を行うワークフローを作成可能です。

## 6. 付録

## 6.1 ジャンボパケットの設定

FV1400-C ではデフォルトでジャンボパケットの設定が有効になっていますので、通常は設定する必要はありません。しかし、画像が入力できない等の問題が発生した場合は、以下の手順でジャンボパケットの設定が有効になっているかを確認してください。

以下のようにネットワークのプロパティを開きます(CH0の例)。

| ネットワーク 共有                                                                                                    |
|----------------------------------------------------------------------------------------------------|
| 接続の方法                                                                                                    |
| Intel(R) I210 Gigabit Network Connection #4                                                                                                    |
| 構成(C)                                                                                                    |
| この接続は次の項目を使用します(0):                                                                                                    |
| □ 📭 Microsoft ネットワーク用クライアント                                                                                                    |
| ✓ Image: Provide the second second secon |
| □ 📮 Microsoft ネットワーク用ファイルとプリンター共有                                                                                                    |
| 🗆 🔲 🧱 QoS パケット スケジューラ                                                                                                    |
| 🗌 🖾 Link-Layer Topology Discovery Mapper I/O Driver                                                                                                    |
| 🗌 🔺 Link-Layer Topology Discovery Responder                                                                                                    |
|                                                                                                    |
|                                                                                                    |
| インストール(N) 削除(U) プロパティ(R)                                                                                                    |
|                                                                                                    |
| TeliGevDriver GigE Vision Filter for NDIS6x                                                                                                    |
|                                                                                                    |
|                                                                                                    |
|                                                                                                    |
| OK         キャンセル                                                                                                    |

「構成」をクリックします。

「Intel I210 Gigabit Network Connection #4 のプロパティ」ダイアログが表示されますので、「詳細設定」 をクリックします。

プロパティ「ジャンボパケット」の値が「9014 バイト」に設定されているかを確認して下さい。設定されていない場合は、設定してください。

| Intel(R) I210 Gigabit Network Connection #4のプロパティ 🛛 🛛 💌                                                                                                    |
|----------------------------------------------------------------------------------------------------|
| 全般 リンク速度 詳細設定 電力の管理 チーム化 VLAN ドライバー 詳細                                                                                                    |
| アダプターの詳細設定                                                                                                    |
| 設定(S):<br>オフロードのオブション<br><del>オフロードのオブション<br/>サフターフレーブモード</del><br>9014 バイト<br>9014 バイト<br>●<br>9014 バイト<br>●<br>9014 バイト<br>●<br>9014 バイト<br>●                                     |
| □_hit 辞神まれるフローフ<br>< デフォルトを使用(D)                                                                                                    |
| ジャンボ パケット                                                                                                    |
| TCP/IP パケットのジャンボパケット機能を有効にします。大型のパケット<br>が大部分のトラフィックを満たし、追加のレイテンシーが許容可能な場合、<br>ジャンボ パケットは CPU 使用率を削減し、伝送効率を改善することができ<br>ます。<br>ジャンボパケットは、標準のイーサネット・フレーム(約1.5K)よりもサイズ<br>の大きなフレームです。 |
| 注:この設定を変更すると、接続が一瞬失われることがあります。                                                                                                    |
|                                                                                                    |
| OK キャンセル                                                                                                    |

上記手順を問題が発生しているチャネル全てに対して行ってください。

FV1400-W7e64 補足資料 TeliCamSDK セットアップガイト

2017年12月 第1版

## 発行所 株式会社ファースト

本 社 〒242-0001 神奈川県大和市下鶴間 2791-5

ユーザ・サポート FAX 046-272-8692 TEL 046-272-8691 E-mail : support@fast-corp.co.jp B-003325